# CHANGEMENT DE MOT DE PASSE DU COMPTE TECHNIQUE CHORUS PRO

Vous avez ou allez être destinataire d'un mail Chorus Pro pour signaler que le mot de passe du compte utilisateur technique va expirer. Vous trouverez ci-dessous, le déroulé de la procédure afin d'obtenir ce nouveau mot de passe, et d'effectuer le changement dans corail.

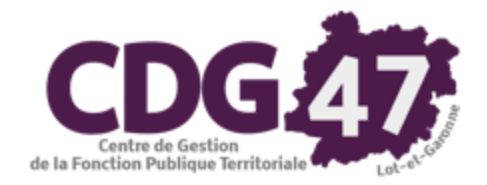

#### **Ecran « Authentification »**

- Connectez-vous au Portail de Gestion Publique https://portail.dgfip.finances.gouv.fr/portail/
- Renseignez les champs « identifiant » et « mot de passe »
- Cliquez sur « connexion »

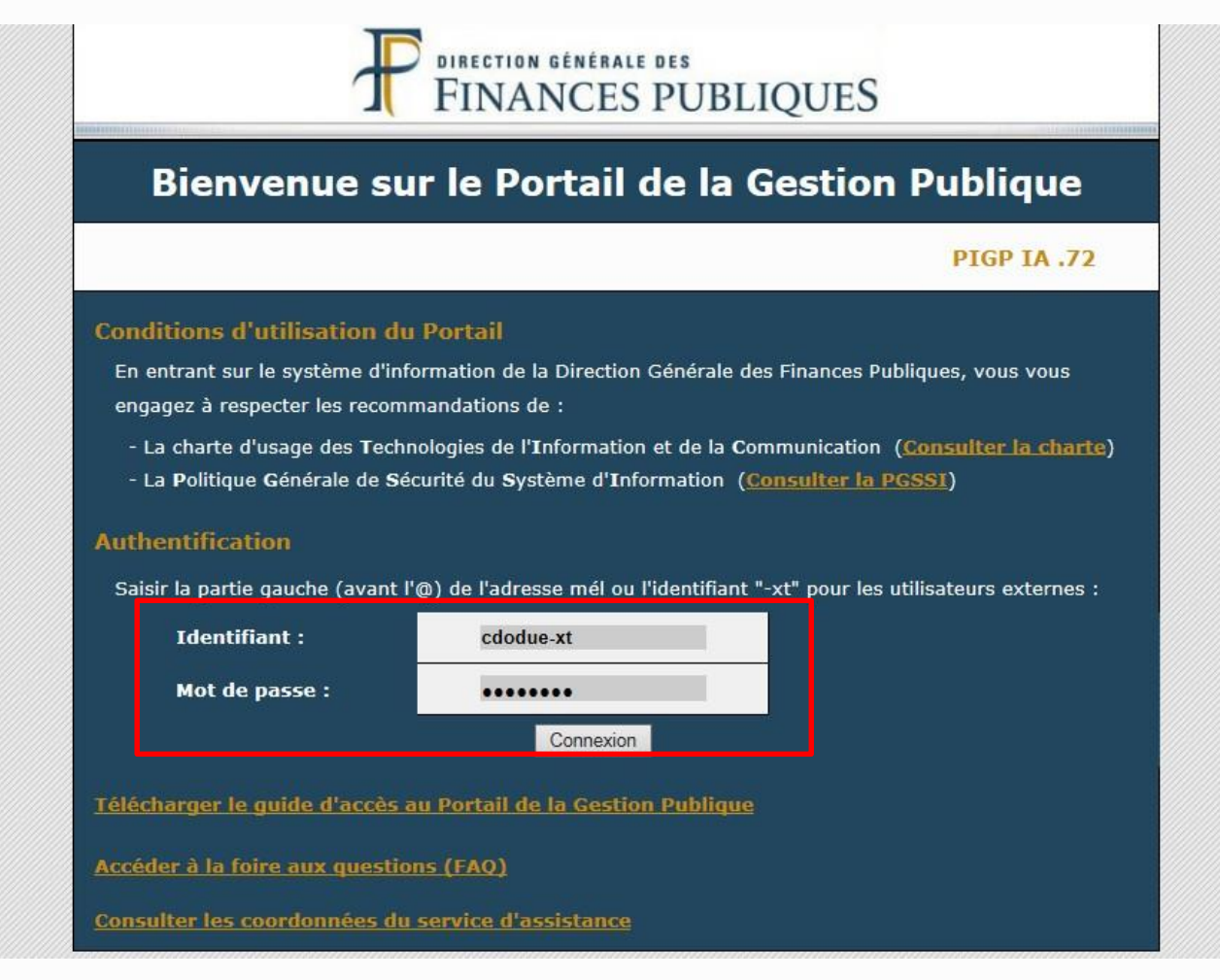

Cliquez « Chorus Pro »

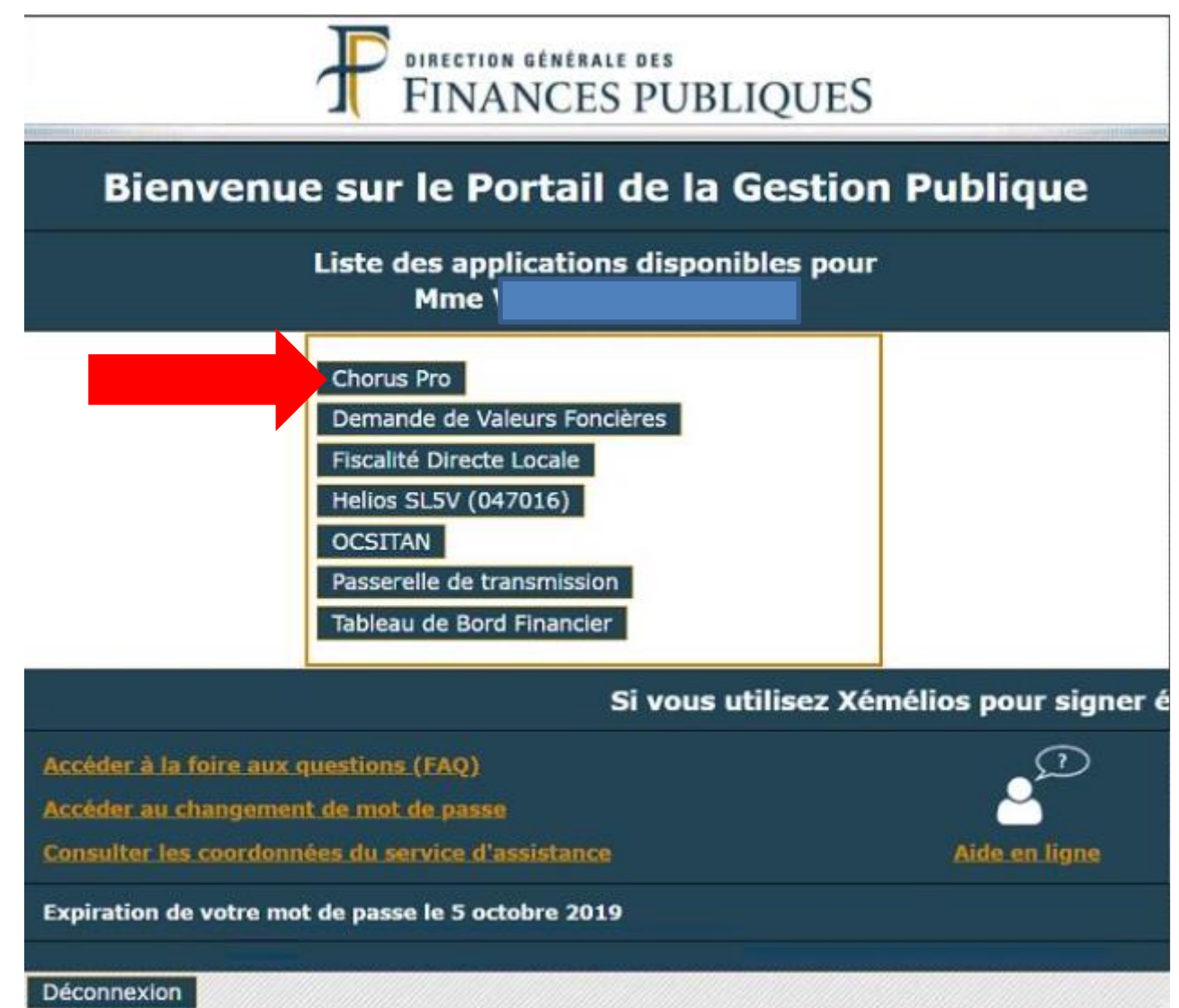

## Ecran « Accueil »

Cliquez sur « Activité du gestionnaire»

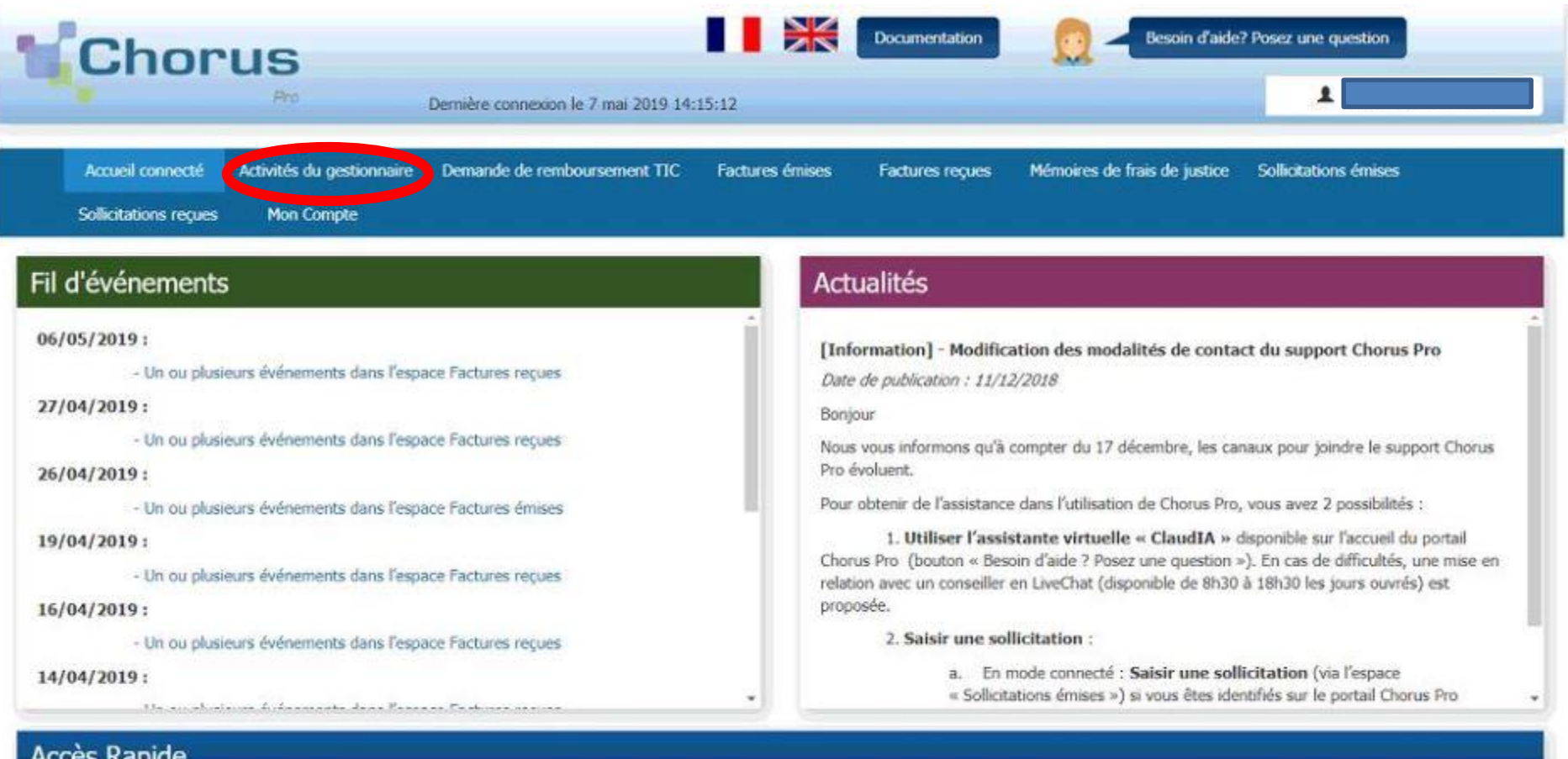

#### Accès Rapide

+ Ajouter un espace

Q Rechercher structure publique

+ Déposer une facture

Accéder aux rejets EDI

# Ecran « Activités du gestionnaire »

Activités du gestionnaire

 La partie « mes structures » présente les structures pour lesquelles vous êtes gestionnaire. Cliquez sur le « stylo » pour la modifier.

| es demandes de rattaci | nement à une structure   |                     |                                |                          |                              |
|------------------------|--------------------------|---------------------|--------------------------------|--------------------------|------------------------------|
|                        |                          |                     | 44 4 1                         | Þ ⊮ [5 ▼]lig             | nes par page (0 ligne(s))    |
| Demandeur              | IT Identifiant structure | 1 Désignation       | 11 Services                    | Actions                  | 0                            |
|                        |                          |                     |                                | × Re                     | fuser 🛛 🗸 Valider            |
| es demandes d'abonnei  | ment aux espaces         |                     |                                |                          |                              |
|                        |                          |                     | 44 <b>1</b>                    | ▶ ₩ <mark>5 v</mark> lig | nes par page (0 ligne(s))    |
| Demandeur              | 41 Identifiant Structure | 11 Raison sociale   | 1† Espaces                     | Actions                  | 0                            |
|                        |                          |                     |                                | × Re                     | fuser Valider                |
| structures             |                          |                     |                                |                          | Z Exporter au format CSV     |
|                        |                          |                     | 44 4 1                         | ► ₩ 5 ▼                  | lignes par page (1 ligne(s)) |
| dentifiant structure   | 11 Raison sociale        | 11 Date de création |                                | Statut                   | 11 Actions                   |
| 470244100012           | SAINTE-GEMME-MARTAILLAC  | 13/07/2016          | Service des factures publiques | ACTIE                    |                              |

## Ecran « Modification de la structure »

 Descendre votre curseur sur la partie : « Utilisateurs rattachés à la structure », en bas de page.

| Chor                                      | US<br>Pro                               | Dernière connexion le 7 mai 2019 14: | 15:12           | Documentation   | Besoin d'aide:               | Posez une question    |  |
|-------------------------------------------|-----------------------------------------|--------------------------------------|-----------------|-----------------|------------------------------|-----------------------|--|
| Accueil connecté<br>Sollicitations reçues | Activités du gestionnaire<br>Mon Compte | Demande de remboursement TIC         | Factures émises | Factures reçues | Mémoires de frais de justice | Sollicitations émises |  |

#### Modification de la structure

| Informations générales             |                                       |                          |                                    | -             |
|------------------------------------|---------------------------------------|--------------------------|------------------------------------|---------------|
| Raison sociale :                   | SAINTE-GEMME-MARTAILLAC               | Type d'identifiant * :   | Structure avec N° SIRET            | •             |
| Identifiant * :                    | 21470244100012                        | Statut * :               | Actif                              | ٠             |
| Libellé de la structure :          |                                       |                          | Est émetteur de flux EDI           |               |
| Adresse électronique :             |                                       |                          | Recevoir les cycles de vies en EDI |               |
|                                    |                                       |                          | Demande de raccordement active     |               |
| Numéro RCS :                       |                                       |                          |                                    |               |
| Numéro TVA<br>intracommunautaire : |                                       | Applications utilisées : | Demande de paiement                |               |
|                                    | Structure Privée 💿 Structure Publique |                          | 🖍 Modifier                         | l'identifiant |
|                                    | 🖍 Mettre à jour depuis base INSEE     |                          |                                    |               |

## Ecran « Modification de la structure »

Cliquez sur le bouton « Réinitialiser le mot de passe (utilisateur technique).

| sateurs rattaches a la structure                                                                                                    |                                          |                          |            |                                  |                                  |                            |                              | 🚢 Exporter au fori                   | mat CSV 🖿       |
|----------------------------------------------------------------------------------------------------|------------------------------------------|--------------------------|------------|----------------------------------|----------------------------------|----------------------------|------------------------------|--------------------------------------|-----------------|
| estionnaire Principal :                                                                                                    |                                          |                          |            | Utilisateur ter<br>Expiration du | chnique :<br>mot de passe de l'u | TECH_02<br>tilisateur tech | 1470244100012@cj<br>inique : | op2017.fr (ACTIF)<br>18/05/2019 12:0 | 02:25           |
|                                                                                                    |                                          |                          |            | 200                              |                                  |                            | 1 🕨 🗰                        | 5 Total de 3 u                       | utilisateur(s). |
| om [† Prénom † Adresse d<br>connexior                                                                                                    | e <sup>‡†</sup> Rôle                     | 다. Statut<br>utilisateur |            | Date de réactivation             | † Date dernièr<br>connexion      | e lî                       | Statut du<br>rattachement    | Actions                              | o               |
|                                                                                                    | Gestionnaire Princ                       | ipal Actif               |            |                                  | 10/05/2019                       |                            | Validé                       |                                      |                 |
|                                                                                                    | Gestionnaire<br>Secondaire               | Inactif                  |            |                                  |                                  |                            | Désactivé                    | Q ≠ 16<br>≣                          | 0               |
|                                                                                                    | Gestionnaire<br>Secondaire               | Inactif                  |            |                                  |                                  |                            | Désactivé                    | Q / 心<br>面                           | 0               |
| + Rattacher un utilisateur                                                                                                    | <sup>5</sup> Désactiver des utilisateurs | 🕫 Réactiver des          | utilisater | us 🚺 📋 Supprimer                 | les utilisateurs sélec           | tionnés 📑                  | 🕉 Réinitialiser le mot c     | le passe (utilisateur te             | chnique)        |
| mètres                                                                                                    |                                          |                          |            |                                  |                                  |                            |                              |                                      |                 |
| L'entité peut recevoir des données                                                                                                    | via EDI                                  |                          |            | Le code                          | service doit être re             | nseigné par le             | e fournisseur                |                                      |                 |
| Le statut de "Mise en naiement" n                                                                                                    | est pas remonté au fournisseur           |                          |            |                                  | éro d'encacement d               | oit être rense             | inné par le fournisseur      |                                      |                 |
| the second second secon |                                          |                          |            | <b>U</b>                         |                                  |                            |                              |                                      |                 |

# Ecran « Modification de la structure »

• Confirmer la réinitialisation du mot de passe.

| Service par defaut de la structure          | Factures émises                                                                                                    | ACTIVE                                                                                                    |                            | 0                                                           |                             |
|---------------------------------------------|----------------------------------------------------------------------------------------------------|----------------------------------------------------------------------------------------------------|----------------------------|-------------------------------------------------------------|-----------------------------|
|                                             | Confirmation de réinitialisation du                                                                                                    | mot de passe                                                                                                    | × Ajouter                  | des espaces 🗍 🗐 Suc                                         | spiner                      |
| tilisateurs rattachés à la structure        | Name and the strategy of the strategy of                                                                                                    |                                                                                                    |                            | A Exporter au form                                          | at CSV 🔳                    |
| Gestionnaire Principal : BOUTY VE           | Vous avez demande la reinitialisation du mot de pas<br>l'ancien mot de passe ne pourra pas être utilisé pour<br>Vous devez modifier vos appels de services afin d'ine | se de l'utilisateur technique. Suite a la reinitialis<br>r faire appel aux services de Chorus Pro.<br>diquer le nouveau mot de passe. | ation,<br>44100012@cj      | op2017.fr (ACTIF)<br>18/05/2019 12:07<br>5 • Total de 3 uti | <b>?:25</b><br>lisateur(s). |
| Nom    Prénom   Adresse de<br>connexion     | + Annuler                                                                                                    | ✔ Confirmer                                                                                                    | ıt du<br>chement           | Actions                                                     | 0                           |
|                                             | Gestionnaire Principal Actif                                                                                                    | 10/05/2019                                                                                                    | Validé                     |                                                             |                             |
|                                             | Gestionnaire Inactif<br>Secondaire                                                                                                    |                                                                                                    | Désactivé                  | Q ≠ 16<br>≣                                                 | 0                           |
|                                             | Gestionnaire Inactif<br>Secondaire                                                                                                    |                                                                                                    | Désactivé                  | Q / ൾ<br>≣                                                  | 0                           |
| + Rattacher un utilisateur                  | wer des utilisateurs 📘 🕸 Réactiver des utilisateurs                                                                                                    | Supprimer les utilisateurs sélectionnés                                                                                               | 🕄 Réinitialiser le mot c   | le passe (utilisateur tech                                  | nique)                      |
| ramètres                                    |                                                                                                    |                                                                                                    | _                          |                                                             |                             |
| L'entité peut recevoir des données via EDI  |                                                                                                    | Le code service doit être renseigné p                                                                                                 | ar le fournisseur          |                                                             |                             |
| Le statut de "Mise en paiement" n'est pas r | remonté au fournisseur                                                                                                    | C Le numéro d'engagement doit être re                                                                                                 | nseigné par le fournisseur |                                                             |                             |
| Présence MOA : Structure sans               | MOA                                                                                                    | Le numéro d'engagement ou le code                                                                                                    | service est obligatoire    |                                                             |                             |
| ièces jointes                               |                                                                                                    |                                                                                                    | _                          |                                                             |                             |
|                                             |                                                                                                    |                                                                                                    | 1 > >                      | 5 V Total de 0 pièce(s                                      | ) jointe(s),                |
|                                             |                                                                                                    |                                                                                                    |                            |                                                             |                             |

# **Ecran suivant**

- Un mot de passe est généré, <u>attention</u> celui-ci ne doit pas comporter le caractère suivant :

   « / », sinon il vous faudra demander un nouveau mot de passe conforme (retour sur la fiche structure, et appliquer à nouveau la procédure de la page 7).
- Il vous faut copier-coller ce mot de passe conforme dans un document Word, afin de pourvoir le renseigner dans votre logiciel comptable « Corail ».
- Vous pouvez vous déconnecter.

| Pro                                                                                                    | Dernière connexion le 7 mai 2019 14                                                                         | 14:15:12                                                    | Besoin d'aide                | ? Posez une question  |
|----------------------------------------------------------------------------------------------------|----------------------------------------------------------------------------------------------------|-------------------------------------------------------------|------------------------------|-----------------------|
| Accueil connecté Activités du c                                                                                                    | estionnaire Demande de remboursement TIC.                                                                   | : Factures émises Factures reçues                           | Mémoires de frais de justice | Sollicitations émises |
| Sollicitations reçues Mon Corr                                                                                                    | pte                                                                                                    |                                                             |                              |                       |
| ympte a été réinitialisé avec le mot de<br>3zsN3Z4jofLg<br>allez recevoir un courrier électroniqu<br>pouvez sauvegarder les information: | e d'information de cette action à l'adresse mairie.<br>E de connexion de l'utilisateur technique en cliquai | e.sainte-gemme@wanadoo.fr.<br>ant sur le bouton ci-dessous. |                              |                       |

# **CORAIL - Menu - Environnement**

#### • Sélectionner dans le menu Environnement : Gestion des collectivités.

| Corail - ADMINISTRATEUR - COMM | UNE de Ste-GEMME-MARTAILLAC - 2019 - M14 Collectivité (Détaillé/développé<br>et Situations Inventaire Téléprocédures Tiers/marchés Nomenclatures                                                                                                    | )<br>Fin d'année Environnement Outils ?                                                                                                    |           |               |         | 53 🗸                  |      | - 0 | × |
|--------------------------------|----------------------------------------------------------------------------------------------------|----------------------------------------------------------------------------------------------------|-----------|---------------|---------|-----------------------|------|-----|---|
|                                |                                                                                                    | Cole<br>Configuration des collectivité<br>Configuration des impr<br>Signataires<br>Trains<br>Séries de bordereaux<br>Taux de TVA<br>Objets Prédéfinis | essions   |               |         | Année :               | 2019 |     | Ŧ |
|                                | <ul> <li>Cosoluce: Coloris<sup>a</sup></li> <li>Version 5.01.03(SP) - 11/01/2019</li> <li>Principales mises à jour         <ul> <li>Konnect</li> <li>Ajout de la solution "Gironde Numérique" pour le connect</li> </ul> </li> </ul>                                          | eur Adullact.                                                                                                    |           |               | Nouveau | ıtés du logiciel Cora |      |     |   |
|                                | Version 5.01.02(SP) - 07/01/2019   Principales mises à jour  Nomenclature  Mise à jour des fichiers de nomenclature 2019.  Intérêts moratoires  Mise à jour du taux d'intérêt moratoire basé sur le taux marginal  NB : Le taux d'intérêt moratoire basé sur le taux marginal | le l'intérêt légal pour le 1er semestre 2013<br>de la BCE reste inchangé pour ce semestr                                                              | 9.<br>re) |               |         |                       |      |     |   |
|                                | Version 5.01.01(SP) - 16/11/2018  Nouveautés  Statuts des factures  Afficher les nouveautés                                                                                                    |                                                                                                    |           |               |         |                       | ,    |     |   |
| Quitter                        |                                                                                                    | Lates.                                                                                                    | En cours  | Suivi<br>Sema |         |                       |      |     | 9 |

# **CORAIL - Menu - Environnement**

- Onglet : Transfert
- Facture dématérialisée : Cliquez sur l'icone

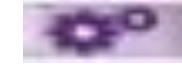

| <ul> <li>Protocole</li> <li>Indigo - Ocre <ul> <li>RCT <ul> <li>Hospitalier</li> <li>Paramètrage</li> </ul> </li> <li>Avec seuil des marchés et délai de paiement (HELIOS)</li> <li>PES V2</li> <li>Intransmettre les fichiers PES V2</li> <li>Intransmettre les fichiers PES V2</li> <li>Intransmettre les fichiers PES V2</li> <li>Intransmettre les fichiers PES V2</li> <li>Intransmettre les fichiers PES V2 avec Corail</li> <li>Intransmettre les fichiers PES V2 avec Corail</li> <li>Intransmettre les fichiers PES V2 avec Corail</li> <li>Intransmettre les fichiers PES V2 avec Corail</li> <li>Intransmettre les fichiers PES V2 avec Corail</li> <li>Intransmettre les fichiers PES V2 avec Corail</li> <li>Intransmettre les fichiers PES V2 avec Corail</li> <li>Intransmettre les fichiers PES V2 avec Corail</li> <li>Intransmettre les fichiers PES V2 avec Corail</li> <li>Intransmettre les fichiers PES V2 avec Corail</li> <li>Intransmettre les fichiers PES V2 avec Corail</li> <li>Intransmettre les fichiers PES V2 avec Corail</li> <li>Intransmettre les fichiers PES V2 avec Corail</li> <li>Intransmettre les fichiers PES V2 avec Corail</li> </ul></li></ul> |
|----------------------------------------------------------------------------------------------------|
| <ul> <li>Indigo - Ocre</li> <li>RCT</li> <li>Hospitalier</li> <li>Paramètrage</li> <li>Avec seuil des marchés et délai de paiement (HELIOS)</li> <li>- PES V2</li> <li>Transmettre les fichiers PES V2</li> <li>Signer électroniquement les fichiers PES V2</li> <li>Signer les fichiers PES V2 avec Corail</li> <li>Utiliser iConnect (Parapheur / TDT)</li> <li>Ouvrir le portail DGFIP</li> </ul>                                                                                                    |
| <ul> <li>Avec seuil des marchés et délai de paiement (HELIOS)</li> <li>PES V2</li> <li>Transmettre les fichiers PES V2</li> <li>Signer les fichiers PES V2 avec Corail</li> <li>Utiliser iConnect (Parapheur / TDT)</li> <li>Ouvrir le portail DGFIP</li> </ul>                                                                                                    |
| - PES V2       Image: Transmettre les fichiers PES V2       Image: Signer électroniquement les fichiers PES V2         Image: Signer les fichiers PES V2 avec Corail       Image: Williser iConnect (Parapheur / TDT)         Image: Ouvrin le portail DGFIP       Image: Williser iConnect (Parapheur / TDT)                                                                                                    |
| <ul> <li>✓ Transmettre les fichiers PES V2</li> <li>✓ Signer électroniquement les fichiers PES V2</li> <li>✓ Signer les fichiers PES V2 avec Corail</li> <li>✓ Utiliser iConnect (Parapheur / TDT)</li> <li>✓ Ouvrir le portail DGFIP</li> </ul>                                                                                                    |
| Signer les fichiers PES V2 avec Corail       V Utiliser iConnect (Parapheur / TDT)         Ouvrir le portail DGFIP                                                                                                    |
| Cuvrir le portail DGFIP                                                                                                    |
|                                                                                                    |
| - Facture dématérialisée                                                                                                    |
| ✓ Récupérer automatiquement les factures dématérialisées                                                                                                    |
| Génération de PES Facture ASAP depuis un titre                                                                                                    |
| - Identification informatique                                                                                                    |
| Code collectivité : 233 Code budget : 00                                                                                                    |
| - Budget rattaché à un autre budget                                                                                                    |
| Budget rattaché     Code collectivité rattachement : 230     Code budget rattachement : 00                                                                                                    |
| - Options                                                                                                    |
| Concaténer l'article 45xx et l'opération pour compte de tiers (articles non subdivisés par opérations)                                                                                                    |
| - Fichiers de transfert                                                                                                    |
| Répertoire de transfert : Parcourir                                                                                                    |

# **CORAIL - Menu - Environnement**

- Remplacez l'ancien mot de passe par le nouveau dans la dernière cellule
- Puis « Valider »
- L'automatisation Corail Chorus est à nouveau valide durant 1 an.

| Tri : Nom de la collectivité                                                                                                    |                                                                                                    | Collectivités                           |                                          |                                 |                           |                           | COMMUNE de Ste-GE | MME-MARTAILLAC - 2019 |          |
|----------------------------------------------------------------------------------------------------|----------------------------------------------------------------------------------------------------|-----------------------------------------|------------------------------------------|---------------------------------|---------------------------|---------------------------|-------------------|-----------------------|----------|
| Collectivité                                                                                                    | Exercice ^                                                                                                    | Exercice                                | Trésorerie                               | Transfert                       | Budget                    | Réglage                   | Défaut            | Numérotation          | 1        |
| STE GEMME MARTAILLAG                                                                                                    | 2015                                                                                                    | - Protocole                             |                                          |                                 |                           |                           |                   | - 10                  |          |
| STE GEMME MARTAILLAC                                                                                                    | 2013                                                                                                    | a ladare Dare                           | a 007                                    | w the set of the                |                           | 100                       |                   |                       | - Chone  |
| STE GEMME MARTAILLAC                                                                                                    | 2012                                                                                                    | <ul> <li>Indigo - Ocre</li> </ul>       | C RGI                                    | <ul> <li>Hospitalier</li> </ul> |                           |                           | arametrage        |                       | 11       |
| STE GEMME MARTAILLAC                                                                                                    | 2011                                                                                                    | Autor could don m                       | arabác at dálai da paiar                 | mont (UELIOS)                   |                           |                           |                   |                       | Supprint |
| STE GEMME MARTAILLAC                                                                                                    | 2010                                                                                                    | Avec seun des m                         | arches et delar de paler                 | nem (HELIOS)                    |                           |                           |                   |                       |          |
| STE GEMME MARTAILLAC                                                                                                    | 2009                                                                                                    | - PES V2                                |                                          |                                 |                           |                           |                   |                       |          |
| STE GEMME MARTAILLAC                                                                                                    | 2008                                                                                                    |                                         |                                          |                                 |                           |                           |                   |                       |          |
| STE GEMME MARTAILLAC                                                                                                    | 2007                                                                                                    | ri Teonemoltro los fi                   | obiom DEC V/2                            |                                 | 17 Cinner électropiques   | post los fishiars DEC 1/9 |                   |                       |          |
| STE GEMME MARTAILLAC                                                                                                    | Paramétrage de la ré-                                                                                                    | cupération des factures dématérialisé   | e                                        |                                 |                           |                           |                   | ×                     |          |
| STE GEMME MARTAILLAC                                                                                                    | - Mode de réci                                                                                                    | upération                               |                                          |                                 |                           |                           |                   |                       |          |
| STE GEMME MARTAILLAC                                                                                                    |                                                                                                    |                                         | 2                                        |                                 |                           |                           |                   |                       |          |
| STE GEMME MARTAILLAC                                                                                                    | Mode :                                                                                                    | Sictiam                                 |                                          | -                               |                           |                           |                   |                       |          |
| STE GEMME MARTAILLAC                                                                                                    |                                                                                                    |                                         | 1. AND 1.                                |                                 |                           |                           |                   |                       |          |
| STE GEMME MARTAILLAC                                                                                                    | URL :                                                                                                    | https://stela.                          | numerique47.fr                           |                                 |                           |                           |                   |                       |          |
| UNE de Ste-GEMME-MARTAILLAC                                                                                                    |                                                                                                    |                                         | 10:<br>                                  | 310                             |                           | (                         |                   |                       | Val      |
| UNE de Ste-GEMME-MARTAILLAC                                                                                                    | Compte :                                                                                                    |                                         | *****                                    | ***                             |                           | <b>1</b>                  |                   |                       |          |
| UNE de Ste-GEMME-MARTAILLAC                                                                                                    | 10 A                                                                                                    |                                         |                                          |                                 |                           |                           |                   |                       |          |
| UNE de Ste-GEMME-MARTAILLAG                                                                                                    | Mot de pass                                                                                                    | ie :                                    | *******                                  |                                 |                           |                           |                   |                       | Ann      |
| UNE de SIE-GEMME-MARTAILLAG                                                                                                    |                                                                                                    |                                         |                                          |                                 |                           |                           |                   |                       |          |
| UNE de Ste-GEMME-MARTAILLAC                                                                                                    | Compte tect                                                                                                    | hniaua :                                | *****                                    | ********                        | 1                         |                           |                   |                       |          |
| UNE de Sie-GEMME-MARTAILLAC                                                                                                    | Completeor                                                                                                    | mindrage ?                              |                                          |                                 |                           |                           |                   |                       |          |
| INE de Ste CEMME MARTAILLAC                                                                                                    | 14444                                                                                                    | ana ana ana ang ang ang ang ang ang ang | ********                                 |                                 |                           | 1                         |                   |                       |          |
| INE de Ste-GEMME-MARTAILLAC                                                                                                    | wot de pass                                                                                                    | se technique :                          |                                          |                                 |                           |                           |                   |                       |          |
| UNE de Ste-GEMME-MARTAILLAC                                                                                                    | 1.000 C 222 C 200 C 200 |                                         | ·····                                    |                                 |                           |                           |                   |                       |          |
| INE de Ste-GEMME-MARTAILLAC                                                                                                    | Classer le                                                                                                    | es factures par collectivité a          | après téléchargement                     |                                 |                           | Valider                   | Ann               | dier                  |          |
| INE de Ste-GEMME-MARTAILLAC                                                                                                    |                                                                                                    |                                         | 1. 1. 1. 1. 1. 1. 1. 1. 1. 1. 1. 1. 1. 1 |                                 |                           |                           |                   |                       |          |
| INE de Ste-GEMME-MARTAILLAC                                                                                                    | 2006                                                                                                    | Concaténer l'artic                      | le 45xx et l'opération po                | our compte de tiers (articles   | non subdivisés par opérat | tions)                    |                   |                       |          |
| INE de Ste-GEMME-MARTAILLAC                                                                                                    | 2005                                                                                                    | Eichiers de transfer                    |                                          |                                 |                           |                           |                   |                       |          |
| NE de Ste-GEMME-MARTAILLAC                                                                                                    | 2004                                                                                                    | - Fichiers de transfer                  | ·                                        |                                 |                           |                           |                   |                       |          |
| INE de Ste-GEMME-MARTAILLAC                                                                                                    | 2003                                                                                                    | Répertoire de transf                    | ert : C                                  | :\Transfert Tresorerie\COMF     | TABILITE\COMMUNE\         |                           |                   | Parcourir             |          |
| UNE de Ste-GEMME-MARTAILLAC                                                                                                    | 2002                                                                                                    |                                         |                                          |                                 |                           |                           |                   |                       | Ferr     |
| The second second s | · · · ·                                                                                                    |                                         |                                          |                                 |                           |                           |                   |                       |          |